# FAQ DISNEY+ Avulso Móvel e Fixa / Add On

## 1) O QUE ESTÁ INCLUSO NA ASSINATURA DO SERVIÇO DISNEY+ PADRÃO?

Disney+ Padrão oferece:

- As melhores histórias da Disney, Pixar, Marvel, e National Geographic, Star e os esportes ESPN e ESPN 3 tudo em um só lugar.
- Downloads para assistir offline.
- Mais de 100 títulos.
- A possibilidade de assistir em até 2 dispositivos compatíveis simultaneamente sem custo adicional.
- MAX Enhanced: disponível para alguns títulos da Marvel em dispositivos compatíveis com o Disney+.
- Personalização de até 7 perfis.

### 2) O QUE ESTÁ INCLUSO NA ASSINATURA DO SERVIÇO DISNEY+ PREMIUM?

Disney+ oferece:

- As melhores histórias da Disney, Pixar, Marvel, Star Wars, National Geographic, ESPN e Star, tudo em um só lugar.
- Downloads para assistir offline.
- Mais de 100 títulos em 4K UHD e HDR.
- A possibilidade de assistir em até 4 dispositivos compatíveis simultaneamente sem custo adicional.
- MAX Enhanced: disponível para alguns títulos da Marvel em dispositivos compatíveis com o Disney+.
- Personalização de até 7 perfis.

#### 3) COMO FAÇO PARA CONTRATAR O DISNEY+ PELA MINHA LINHA VIVO MÓVEL / FIXA / ADD ON?

Se você já é um cliente Vivo Móvel, Fixa e Addon a melhor maneira de se contratar o Disney+ é através de nossos Canais Digitais. Para isso, basta acessar qualquer um deles pelo seu computador ou celular:

## Contratando através da Vivo App Store:

- 1. Acesse a Vivo App Store através do seu celular ou desktop;
- Clique em Disney+;
  - 3. Clique em "Assinar";
  - 4. Coloque seu número de telefone Vivo no campo correspondente;
  - 5. Coloque o código que receber via SMS no campo de verificação;
  - 6. Aparecerá uma tela informando que será enviado um SMS com instruções;
- 7. Ative sua conta Disney+ via Vivo (criar conta ou vincular conta existente) clicando no link enviado por SMS ou

### acessando o App Vivo.

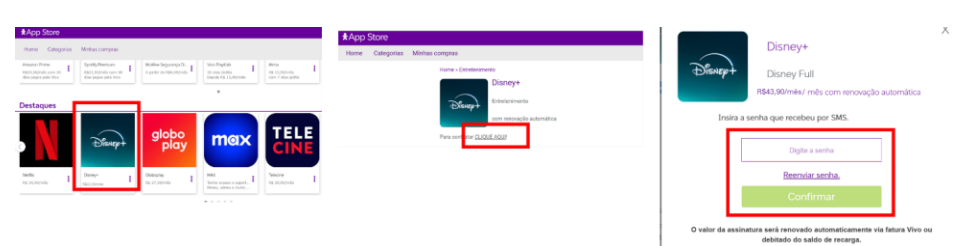

OBSERVAÇÃO: Para facilitar a busca do app desejado para contratação, basta procurar no campo de pesquisa correspondente, no canto superior direto da página da Vivo App Store.

#### Contratando através do App Vivo (somente clientes móvel), o App da Vivo para Android e IOS:

- 1. Ao acessar o App Vivo, abra o menu "Para você"
- 2. Role a tela para baixo e clique no Disney+;
- 3. Caso seu aparelho celular seja iPhone, você será direcionado a página de serviço digitais da Vivo e você precisa selecionar o Disney+ novamente. Celulares Android vão direto para etapa 4;
  - 4. Coloque seu número de telefone Vivo no campo correspondente e clique em "Assinar";
  - 5. Coloque o Pin Code que receber via SMS no campo de verificação;
  - 6. Aparecerá uma tela informando que será enviado um SMS com instruções;

7. Ative sua conta Disney+ via Vivo (criar conta ou vincular conta existente) clicando no link enviado por SMS ou acessando o App Vivo.

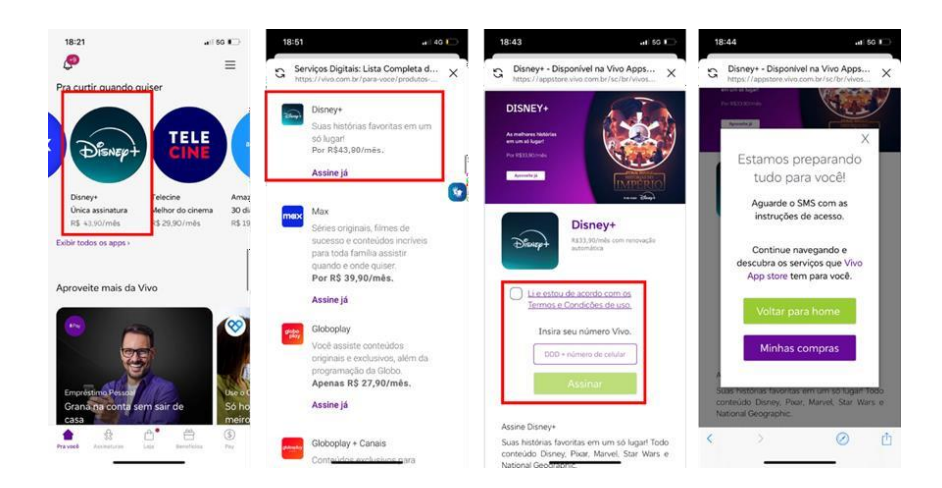

## Contratando através do Portal Vivo:

- Vá no menu de <u>Produtos e Serviços que se encontra no topo da página e clique em Apps Avulsos;</u>
  Ache Disney+ na seção de Entretenimento e clique em "Assine já";
- 3. Siga o passo a passo da compra via Vivo App Store

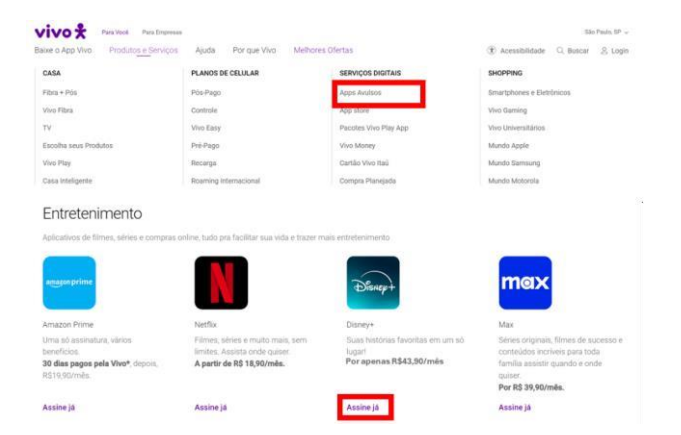

Fique atento(a)! Não tente fazer login direto no site/aplicativo Disney+ antes de realizar a ativação do serviço via App Vivo. O período de tarifação se inicia a partir da data da contratação, não da ativação, e a cobrança virá na sua fatura Vivo.

### 4) COMO FAÇO PARA ATIVAR O SERVIÇO DISNEY+ QUE CONTRATEI PELA VIVO?

Para ativar o Disney+, você precisa ter o App Vivo instalado no seu celular. Caso não tenha, <u>veja como baixar e</u> <u>se cadastrar</u>.

- 1. Ao acessar o app Vivo, clique em "Assinaturas" na parte inferior na tela e em seguida clique em "Disney+" e em "Ativar Disney".
- 2. Caso ainda não tenha cadastrado a sua biometria, siga o passo a passo indicado no aplicativo.
- 3. Uma vez confirmada sua biometria, crie uma conta Disney+ ou vincule uma conta já existente inserindo login e senha.

| 18:31                                                                                    | and so III.                 | 18:31 🕈                 | ait se 📧                       | 18:31 -                                                                                     | ad to III)                                            | 18:31                                                        | and so 🔳 🔾                                       |
|------------------------------------------------------------------------------------------|-----------------------------|-------------------------|--------------------------------|---------------------------------------------------------------------------------------------|-------------------------------------------------------|--------------------------------------------------------------|--------------------------------------------------|
| <b>.</b>                                                                                 | ≡                           | ()<br>Assinaturas       | ≡                              | <                                                                                           | ()<br>                                                | ( <del>)</del>                                               | fisnep+                                          |
| Boa noite.<br>Assine o Vivo Pl<br>linha e tenha ES<br>assistir aos jogo:<br>Libertadores | ay na sua<br>PN pra<br>s da | Central de fatures S    | porte técnico eSt              |                                                                                             | PERCUPERCENT                                          | My Diseep<br>nesson<br>Digite o seu e<br>continuar           | -mail para                                       |
| Conhecer Vivo Play                                                                       | Ocultar notificação         | Disney+:                | 1                              | Disney +<br>Suas hittorias favoritas en<br>controldo Dinney, Plaar, B<br>Geographic juntos? | m um sö lugari Todit.<br>Karvel, Star Wars e National | the line week operation                                      |                                                  |
| CFERTA COAFIBMIC                                                                         |                             | 24                      | +<br>Assinar novos<br>serviços | Ativar<br>DIMO ATIVAR<br>1. Selecione o botilo p                                            | r Disney*                                             | O Dinney+ faz parte da<br>Dinney<br>Care a HyDrony vesi polo | empresas do grupo Walt<br>empresas do grupo Walt |
| Garenta sporat<br>500 Mena: de                                                           | R\$ 150 Mai                 |                         |                                | 2. Insira o seu e-mail e                                                                    | senha ou crie um conta                                | AA & dia                                                     | ey some Direcy's (1579), mus<br>eryplus.com      |
| Parent Latera                                                                            | Beerfains Pag               | The sect Andreader Liet | beneficion Pro-                | C *                                                                                         | inin Jevelata Na                                      | *                                                            | 0 0 0                                            |

Nos próximos acessos, você deverá realizar o login usando o mesmo e-mail e senha informados nessa etapa de ativação. Lembre-se que a cobrança do Disney+ virá na sua fatura Vivo.

Você também pode ir direto para a tela de ativação no App Vivo clicando no link recebido por SMS pelo número 8909.

### 5) APÓS A CONTRATAÇÃO, EM QUANTO TEMPO EU POSSO COMEÇAR A UTILIZAR O DISNEY+?

A confirmação da contratação do serviço será enviada por SMS de forma imediata. Após essa confirmação, você deverá realizar a ativação da sua assinatura. Após ativar, você já poderá utilizar o serviço!

Em caso de dúvidas, veja como ativar o serviço na resposta da pergunta 3.

#### 6) QUAL É O VALOR DA ASSINATURA DO DISNEY+? HÁ ALGUM PERÍODO GRÁTIS?

O plano Padrão tem o valor da assinatura R\$43,90 por mês. O plano Premium tem o valor de assinatura de R\$62,90/mês. Todas as ofertas são sem período grátis, e podem sofrer alteração de acordo com a oferta vigente. Sempre verifique a oferta vigente no momento da contratação.

### 7) QUEM PODE CONTRATAR O DISNEY+ COM A VIVO? TODOS OS CONTRATANTES SÃO ELEGÍVEIS AO PERÍODO PROMOCIONAL DA OFERTA?

Clientes Vivo Fibra, Pós-Pago e Controle podem contratar o serviço Disney+ com a Vivo. Só serão elegíveis ao período promocional clientes que sejam novos assinantes Disney+ em parceria com a Vivo (oferta válida para primeira assinatura via Vivo por CPF).

### 8) COMO É FEITA A COBRANÇA DA ASSINATURA DISNEY+ PELA VIVO? A ASSINATURA É RENOVADA AUTOMATICAMENTE?

Ao contratar Disney+ avulso pelo seu Vivo Móvel (clientes Vivo Controle e Pós-Pago), Fixa e Add On recebem a cobrança direto na sua fatura. Fique atento(a)! O período de tarifação se inicia a partir da data da contratação do serviço, não da ativação.

A renovação da assinatura acontece automaticamente ao fim de cada período. Caso não queira mais assinar o serviço, é necessário fazer o cancelamento.

### 9) EU JÁ TENHO CONTA DISNEY+ PAGA POR OUTRO MEIO DE PAGAMENTO. COMO FAÇO PARA VINCULAR MINHA CONTA AGORA QUE CONTRATEI O PRODUTO ATRAVÉS DA VIVO?

Na etapa de ativação do Disney+ com a Vivo, você tem a opção de criar uma conta ou de vincular uma já existente (mais detalhes na pergunta 3). Clientes que já assinam Disney+ e que querem fazer uma contratação adicional devem inserir o mesmo e-mail cadastrado na conta já existente na etapa de ativação com a Vivo.

Em seguida, a Disney+ enviará um e-mail para você dando opções para gerenciar demais contas ativas.

Para gerenciar uma conta ativa contratada diretamente pelo Disney+, você também pode seguir os seguintes passos.

- 1. Acesse <u>www.disneyplus.com</u> e faça o log in
- 2. Selecione Perfil > Conta
- 3. Selecione sua assinatura
- 4. Clique em Cancelar Assinatura e confirme.

Se você assinou o Disney+ **diretamente com a Apple App Store ou Google Play Store**, você precisará cancelar sua assinatura anterior diretamente com esses provedores.

### 10) EU JÁ TENHO UMA CONTA DISNEY+ COBRADA POR OUTRO MEIO DE PAGAMENTO. AO ATIVAR O SERVIÇO DISNEY+ PELO APP VIVO, VOU PERDER MEU HISTÓRICO DE FILMES E SÉRIES?

Para não perder o histórico de visualização de filmes e séries, você deverá utilizar os mesmos dados de login e senha da conta já existente.

## 11) COMO FAÇO PARA CANCELAR O DISNEY+?

Clientes Vivo Móvel e Fixa que possuem Disney+ avulso contratado podem cancelar o serviço através do App Vivo ou via SMS.

### Pelo App Vivo:

- 1. Abra o App Vivo
- 2. Clique no menu "Meu Plano" e selecione sua linha de celular que possui o serviço contratado
- 3. Clique em "Gerenciar meu apps" ou vá em "Mais Serviços" > "Meus Apps"
- 4. Clique no app que você quer cancelar
- 5. Clique em "Cancelar serviço"

#### Via SMS:

Envie um SMS com a palavra SAIR para o número 8909

## 12) SE EU CANCELAR, PERCO O ACESSO AO SERVIÇO IMEDIATAMENTE?

Não. Você só perde o acesso no final do período contratado.

Exemplo: Sua assinatura foi renovada ou você assinou em 01/01/24 por R\$43,90, mas você cancelou dez dias depois (21/01/24). É tarifado em R\$43,90 no momento que a assinatura foi renovada/contratada, e você pode utilizar até o final do período contratado de 30 dias.

### 13) O QUE ACONTECE COM A MINHA CONTA DISNEY+ SE EU CANCELAR O SERVIÇO OU CANCELAR MEU PLANO VIVO?

Sua conta Disney+ ficará suspensa, mas você não perderá todo o seu histórico de uso. Para continuar usando o Disney+, visite sua conta no site www.disneyplus.com e adicione um novo método de pagamento.

## 14) POSSO ACESSAR O DISNEY+ EM QUAIS DISPOSITIVOS?

O Disney+ está disponível em vários aparelhos conectados à internet como Smart TVs, computadores, videogames, smartphones e tablets. Para consultar modelos de aparelhos compatíveis acesse a <u>lista de dispositivos compatíveis</u> fornecida no próprio site do Disney+.

e assistir a vários programas em até quatro dispositivos diferentes ao mesmo tempo.

## 15) TENHO DÚVIDAS SOBRE A COBRANÇA DA ASSINATURA DO SERVIÇO DISNEY+ NA MINHA FATURA VIVO. COMO RESOLVO?

A cobrança do Disney+ avulso contratado na linha Móvel ou Fixa aparecerá na seção "Serviço de Interatividade" da fatura e o nome do serviço constará no Detalhamento da sua Conta. Para demais dúvidas sobre cobrança do Disney+ avulso, entre em contato com o canal de relacionamento da Vivo para clientes Móvel **\*8486** ou **1058** clientes Fixa, pelo canal 103 15.

Fique atento(a)! O período de tarifação se inicia a partir da data da contratação do serviço, não da ativação.

### 16) EU ACIDENTALMENTE ATIVEI UM E-MAIL QUE NÃO QUERO MAIS USAR NO SERVIÇO DISNEY+ VINCULADO A VIVO. O QUE EU DEVO FAZER?

- 1. Faça o login na sua conta pelo app do Disney+ ou site disneyplus.com/pt- br/login
- 2. Clique na foto do seu perfil
- 3. Procure a seção Detalhes da conta e toque em alterar ou selecione o ícone do lápis ao lado do endereço de e-mail
- 4. Um e-mail de redefinição será enviado para o seu endereço de e-mail atual
- 5. Digite o código que você recebeu por e-mail
- 6. Digite o endereço de e-mail desejado
- 7. Clique em Salvar para concluir o processo

Para outros problemas com e-mail, acesse a página de suporte do Disney+.

## 17) COMO EU GERENCIO MINHA CONTA DISNEY+?

Você pode gerenciar os detalhes de sua conta Disney+ no menu "Conta" ao clicar na foto do seu perfil no app Disney+ e no site <u>www.disneyplus.com</u>, incluindo:

- Controle Parental
- Atualizar informações de login Disney+
- Gerenciar perfis Disney+
- Mudar configurações de idioma

## 18) JÁ ATIVEI MINHA CONTA DISNEY+ PELO APP VIVO, MAS AINDA ESTOU COM PROBLEMAS PARA ACESSAR MINHA CONTA DISNEY+. O QUE DEVO FAZER?

Para qualquer problema ao acessar o serviço Disney+, visite a página de Suporte Disney+ em <u>help.disneyplus.com/csp</u>.

## 19) COMO POSSO CONTATAR O DISNEY+ PARA SUPORTE AO CLIENTE?

O Disney+ possui suporte ao cliente disponível 24 horas por dia, 7 dias por semana, através de chat ou telefone. Visite a página de Suporte Disney+ para saber mais em <u>help.disneyplus.com/csp</u>.

## 20) O QUE ACONTECE SE EU JÁ ERA UM ASSINANTE STAR+?

Se você assinava o Star+ de forma avulsa ou pela oferta Combo+, o seu plano agora será o Disney+ Premium, que custará R\$62,90/mês. Com essa assinatura, você terá acesso a, além dos conteúdos Star e ESPN, todos os conteúdos Disney, Pixar, Marvel, Star Wars e National Geographic.

## 21) O QUE VAI ACONTECER COM O STAR+?

O seu acesso foi automaticamente migrado para o Disney+. Basta fazer o login no aplicativo Disney+ com e-mail e senha da conta cadastrada e dar play.

Para mais dúvidas, acessar a página de suporte Star+ sobre a migração de conteúdos.

## 22) COMO FICA O HISTÓRICO DE CONSUMO DO ANTIGO STAR+?

Se você assinava o Star+ de forma avulsa ou pela oferta Combo+, seu histórico de consumo de filmes e séries não foi migrado para o Disney+.

Para mais dúvidas, acessar a página de suporte Star+ sobre a migração de conteúdos.